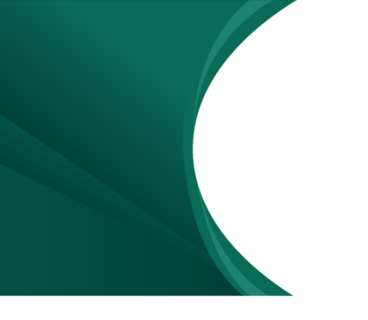

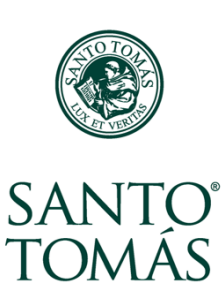

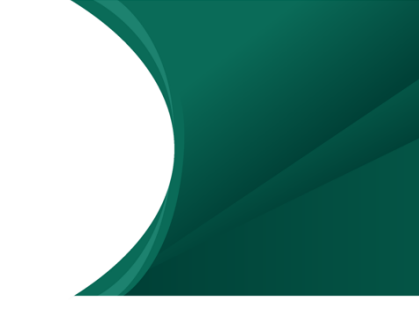

## Campus Virtual y las distintas secciones del Aula Virtual

El Campus Virtual de Santo Tomás contiene todas tus aulas virtuales y tiene herramientas que te dan información sobre lo que está ocurriendo en todos tus cursos.

Está compuesto por:

#### 1. Barra lateral

En el bloque lateral encontrarás el **Calendario** donde se marcan las fechas importantes definidas por los profesores en las aulas, ya sea de actividades que hay que completar en los cursos, o de anuncios que se han realizado:

| Sarno      | Ton          | nés -         | Sog               | orte   |          |          |                                                                                                    | Carla Campos                                                      | 1 |
|------------|--------------|---------------|-------------------|--------|----------|----------|----------------------------------------------------------------------------------------------------|-------------------------------------------------------------------|---|
|            |              |               |                   | SAN    | )<br>NTO | ý        |                                                                                                    | SANTO TOMÁS                                                       |   |
| Area       | pen          | lonal         | _                 | ТО     | MAS      |          |                                                                                                    | Carls Campos                                                      |   |
| Cale       | en           | dari          | 0                 |        |          |          | ==                                                                                                    | Vista General De Cursos                                           |   |
| <          |              |               | FEB               | RERO   | 2018     |          | •                                                                                                    | 201210V town divide as too at twice Victory I                     |   |
| sen        | М            | RE.           | Mt                | 310    | Sitt     | 540      | Ren                                                                                                    | 20181SV Aprendiendo sobre el Aula Virtual                         |   |
| 5          | 1            |               | 1                 |        | 9        | 10       |                                                                                                    | Hay tareas que requieren atención                                 |   |
| 10         | -            | 0             | 21                | 22     | 23       | 24       | 25                                                                                                    |                                                                   |   |
|            | ^            |               | 1.4               | _      | _        |          |                                                                                                    | Curso Con Contenidos                                              |   |
| Eve        | inte         | os P          | róxi              | mos    |          |          |                                                                                                    |                                                                   |   |
| ≜ Tar      | réa:         | Guia          | de ejer           | cícios | -        | noonn    |                                                                                                    | 20172SV Técnicas De La Prevención De Riesgos (IPRS066) [seccion:1 |   |
| 2018<br>Vi | itsv<br>ieme | Apre<br>s, 91 | ndiend<br>ebrero, | 00.05  | t el Aul | a Virtua | al and a second second s |                                                                   |   |
| ir al c    | aler         | dario         |                   |        |          |          |                                                                                                    | <ul> <li>Logi researche (advecto) and control</li> </ul>          |   |

También encontrarás el bloque de **Eventos Próximos**, que entrega información sobre las actividades que debes entregar en fechas cercanas.

| Eventos Proximos                                                                                |      |
|-------------------------------------------------------------------------------------------------|------|
| Tarea: Guia de ejercicios<br>20181SV Aprendiendo sobre el Aula Vin<br>viernes, 9 febrero, 00:05 | tual |
| Ir al calendario                                                                                |      |
| Nuevo evento                                                                                    |      |
|                                                                                                 |      |
|                                                                                                 |      |

### 2. Bloque central

El bloque central agrupa todas las Aulas Virtuales en las que estás inscrito. También entrega información sobre fechas importantes que se están por cumplir para cada aula.

| Årea            | person            | nal                   | SAN                  | 9)<br>NTO<br>MÁS |           |      | SANTO TOMÁS<br>Carla Campos                                      |            |
|-----------------|-------------------|-----------------------|----------------------|------------------|-----------|------|------------------------------------------------------------------|------------|
| Cal             | enda              | ario                  |                      |                  |           |      | Vista General De Cursos                                          | <b>E 1</b> |
| <               |                   | FE                    | BRERO                | 2018             |           |      | 20181SV Aprendiando sobre el Aula Virtual                        |            |
| Len             | Mar               | Mé                    | 200                  | Уш               | 540       | Rom  | 201015V Aprendiendo Sobre el Adia Virtual                        |            |
| 5               | 6                 | 1                     | i.                   | 9                | 10        | - 11 | Hay taress que reguleren atención                                |            |
| 12              | 13                | 14                    | 15                   | 10               | 17        | 18   |                                                                  |            |
| 25              | 27                | 29                    |                      |                  |           |      | Curso Con Contenidos                                             |            |
| Eve             | entos<br>rea: Gu  | a Próxi               | imos<br>reicios      |                  |           |      | 20172SV Técnicas De La Prevención De Riesgos (IPRS066) seccion:1 |            |
| 2016<br>V       | 1SV Ap<br>iernes, | prendien<br>9 febrero | do sobri<br>0, 00.05 | e el Aul         | a Virtual |      |                                                                  |            |
| ir al i<br>Nuei | alenda<br>o even  | ario<br>to            |                      |                  |           |      | Nag tanas que reparen etención                                   |            |

Para entrar a un aula debes hacer clic sobre el nombre de ésta.

| 20181SV Aprendiendo sobre el Aula Virtual |  |
|-------------------------------------------|--|
| Hay tareas que requieren atención         |  |

### Secciones del Aula Virtual

Cuando entres a un Aula Virtual, te encontrarás con 3 grandes secciones:

- 1. Barra lateral.
- 2. Área de información del curso.
- 3. Unidades de contenido y actividades.

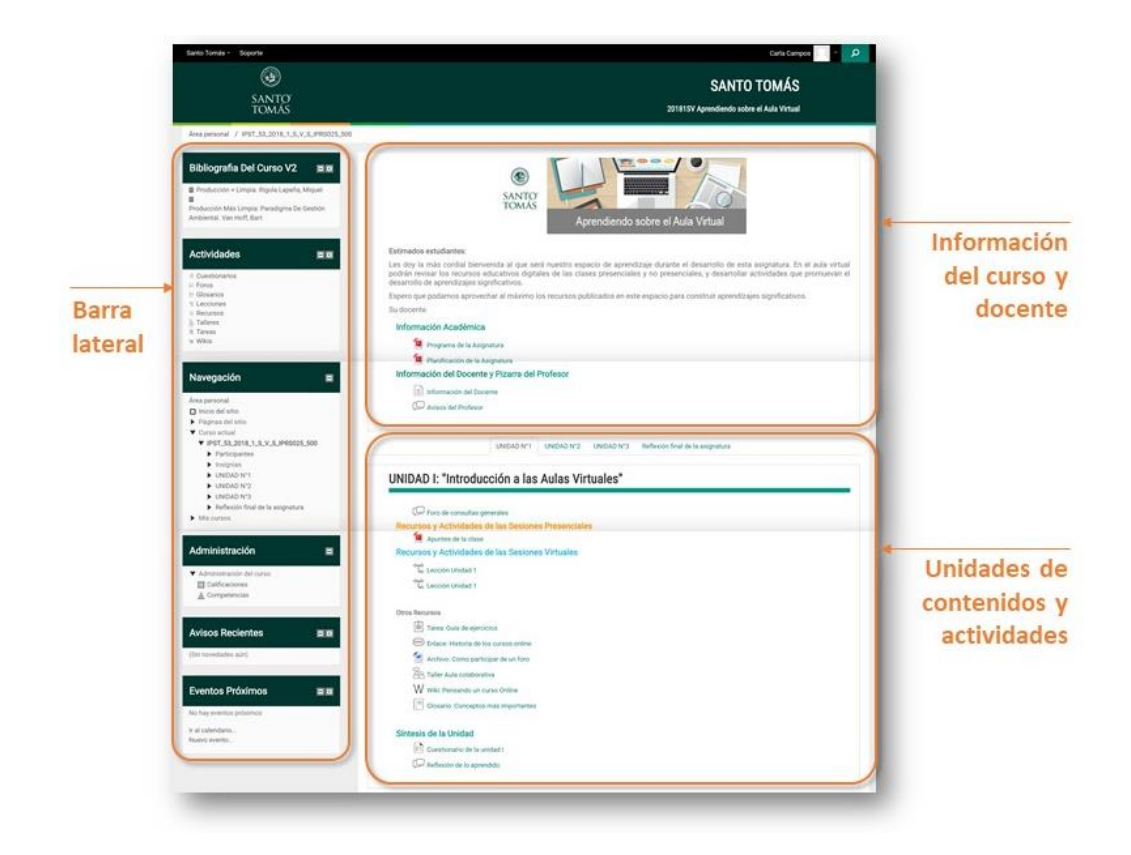

# 1. La barra lateral

En la **Barra Lateral** se ubican los distintos bloques que entregan información y te ayudan a navegar a través del Aula Virtual.

**1.1** El bloque de **Bibliografía del Curso** presenta una lista de los textos y lecturas que debes revisar a lo largo del curso.

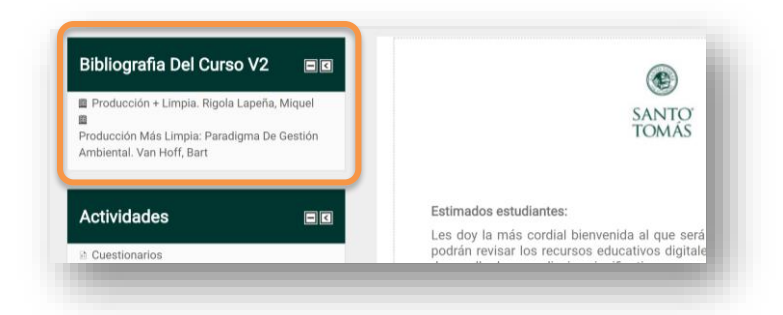

**1.2** El bloque **Actividades** agrupa los distintos recursos que se han creado para tu Aula Virtual. Si estás buscando una tarea, por ejemplo, puedes ver todas las tareas del curso a través de este bloque y seleccionar la que debas desarrollar.

| Actividades         | Estimados estudiantes:                                                                                                    |
|---------------------|----------------------------------------------------------------------------------------------------|
| Cuestionarios Foros | Les doy la más cordial bienvenida al que será<br>podrán revisar los recursos educativos digitale<br>desarrollo de aprendizajes significativos. |
| Glosarios           | Espero que podamos aprovechar al máximo los                                                                                                    |
| t Lecciones         | Su docente.                                                                                                    |
| Talleres            | Información Académica                                                                                                    |
| ≣ Tareas<br>v Wikis |                                                                                                    |

**1.3** El bloque de **Navegación** permite que te muevas entre las distintas secciones de un Aula Virtual, y entre las aulas de tu Campus Virtual, es similar al explorador en Windows.

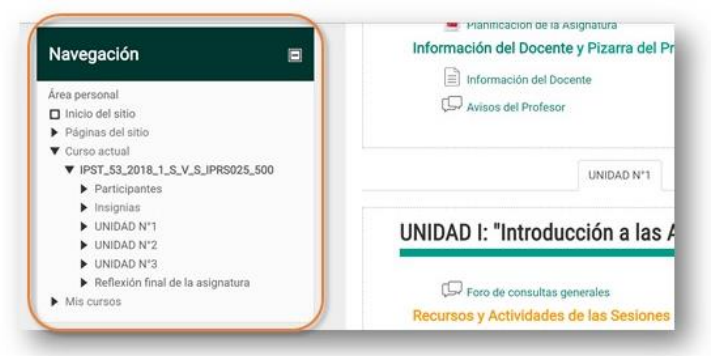

**1.4** Del bloque Administración, rescatamos el ítem Calificaciones, espacio que concentra las distintas evaluaciones del curso, donde podrás ver las calificaciones obtenidas en cada una de las actividades evaluadas.

| Administración     | Recursos y Actividades de las Sesiones |
|--------------------|----------------------------------------|
|                    | °T <sub>o</sub> Lección Unidad 1       |
| III Calificaciones | C Lección Unidad 1                     |
| - competencias     |                                        |
|                    | Otros Recursos                         |
| Avisos Recientes   | Tarea: Guía de ejercicios              |
|                    | Enlace: Historia de los cursos online  |

1.5 Los últimos 2 bloques tienen que ver con comunicar información importante.

- En Avisos Recientes, el profesor publica mensajes importantes para sus alumnos.
- En el bloque de Eventos Próximos en el Aula Virtual se reflejan las fechas de actividades relacionadas con este curso en particular, a diferencia de Eventos Próximos del Campus Virtual, que informa de las fechas de las actividades para todos tus cursos en la plataforma.

| Avisos Recientes        | Tarea: Guia de ejercicios             |
|-------------------------|---------------------------------------|
|                         | Enlace: Historia de los cursos online |
| Sin novedades aŭn)      | 🥌 Archivo: Cómo participar de un foro |
|                         | A Taller Aula colaborativa            |
| Eventos Próximos 🛛 🔳 🖬  | W Wiki: Pensando un curso Online      |
| lo hay eventos próximos | Glosario: Conceptos más importantes   |
| al calendario           | Síntesis de la Unidad                 |
| luevo evento            | Cuestionaria de la unidad I           |

#### 2. El área de información.

El área de información se divide en:

2.1 Información Académica: donde encontrarás el programa y planificación de la asignatura.

|                                                                                                    | SANTO<br>TOMÁS                                                        | Aprendiendo                                      | o sobre el Aula Virtua                                      |                                                                           |
|----------------------------------------------------------------------------------------------------|-----------------------------------------------------------------------|--------------------------------------------------|-------------------------------------------------------------|---------------------------------------------------------------------------|
| Estimados estudiantes:                                                                                           |                                                                       |                                                  |                                                             |                                                                           |
| Les doy la más cordial bie<br>podrán revisar los recursos<br>desarrollo de aprendizajes                          | nvenida al que será nu<br>s educativos digitales o<br>significativos. | estro espacio de apre<br>de las clases presencia | ndizaje durante el desarroll<br>les y no presenciales, y de | o de esta asignatura. En el aula vi<br>sarrollar actividades que promueva |
| Espero que podamos aprov                                                                                         | echar al máximo los re                                                | cursos publicados en e                           | ste espacio para construir a                                | prendizajes significativos.                                               |
| Su docente.                                                                                                    |                                                                       |                                                  |                                                             |                                                                           |
| Información Académio                                                                                             | ca                                                                    |                                                  |                                                             |                                                                           |
| and the second second second second second second second second second second second second second second second | signatura                                                             |                                                  |                                                             |                                                                           |
| Programa de la Ar                                                                                                |                                                                       |                                                  |                                                             |                                                                           |
| Programa de la Au                                                                                                | Asignatura                                                            |                                                  |                                                             |                                                                           |
| Programa de la Al<br>Planificación de la<br>Información del Docer                                                | Asignatura<br>nte y Pizarra del Profe                                 | esor                                             |                                                             |                                                                           |
| Programa de la Au<br>Planificación de la<br>Información del Docer                                                | a Asignatura<br>nte y Pizarra del Profi                               | esor                                             |                                                             |                                                                           |

**2.2 Información del Docente y Pizarra del Profesor**: es un especio de comunicación por medio del cual tu profesor publicará avisos relacionados con el curso, y a su vez, tú podrás comunicarte con tu profesor para hacer preguntas a través de los foros.

| Seguridad Informatica                                                                                                    |
|----------------------------------------------------------------------------------------------------|
| Estimados estudiantes:                                                                                                    |
| Les damos la bienvenida a la asignatura de Seguridad Informática que tiene una orientación de carácter teórico práctico que esta<br>enfocada la identificación y evaluación de riesgos en los sistemas informáticos, con foco en la gestión de amenazas, conocimiento de<br>herramientas criptográficas que permiten codificar y asegurar la Información que transita en la red, propuesta de opciones para la<br>prevención de ataques que afecten la seguridad de los sistemas y gestión de sistemas de auditorias informáticas en las áreas<br>Informáticas de las empresas. |
| Información Académica                                                                                                    |
| 📜 Programa de asignatura                                                                                                    |
| Metodología                                                                                                    |
| Evaluación                                                                                                    |
| 🔨 Planificación Semestral de la Asignatura                                                                                                    |
| Ponderación de las actividades                                                                                                    |
| Información del Docente y Pizarra del Profesor                                                                                                    |

• En el espacio Pizarra Informativa del Profesor tu profesor publicará información importante relacionada con el desarrollo del curso:

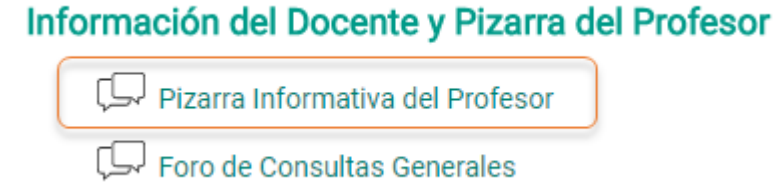

• Y tú podrás hacer tus consultas por medio del **Foro de Consultas**, recuerda utilizar un lenguaje respetuoso y dar un buen uso a este foro:

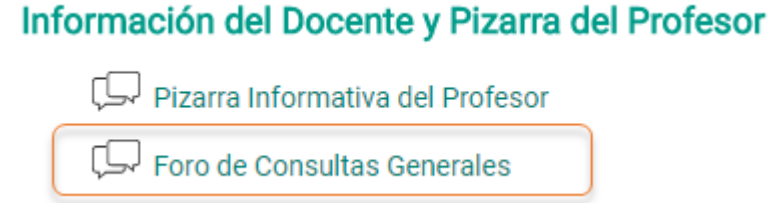

### 3. Unidades de contenido y actividades.

El bloque de contenidos agrupa los recursos y actividades por unidades o semanas. Presenta un menú superior que permite navegar entre las distintas unidades o semanas que componen la asignatura.

|                      | Semana 1       | Semana 2      | Semana 3      | Semana 4   | Semana 5 | Semana 6 |
|----------------------|----------------|---------------|---------------|------------|----------|----------|
| UNIDAD I: "Intr      | oducció        | ón a la s     | egurida       | ad infor   | mática"  |          |
| Recursos y Actividad | des de las     | Sesiones      | Virtuales     |            |          |          |
| 💭 Actividad 1: Dia   | gnóstico       |               |               |            |          |          |
| C Actividad 2: La    | Seguridad Ini  | formática seg | jún el Modelo | de Riesgo. |          |          |
| Recursos y Actividad | des de las     | Sesiones      | Presencial    | es         |          |          |
| Actividad 1          |                |               |               |            |          |          |
| Instrucciones d      | e la actividad | 1             |               |            |          |          |
| Seguridad en la      | s redes corp   | orativas      |               |            |          |          |
| Seguridad en la      | s redes corp   | orativae (imp | (imible)      |            |          |          |

Para moverte entre las unidades basta con que hagas clic sobre la pestaña con el nombre de la unidad que deseas revisar.

|                | Semana 1 | Semana 2  | Semana 3 | Semana 4 | Semana 5 | Semana 6 |
|----------------|----------|-----------|----------|----------|----------|----------|
| UNIDAD I: "Int | roducció | in a la s | egurida  | ad infor | mática"  |          |

Los contenidos y actividades pueden estar organizados en sesiones virtuales y/o presenciales de acuerdo a la planificación:

|                      | Semana 1                                            | Semana 2     | Semana 3      | Semana 4   | Semana 5 | Semana |  |  |  |  |
|----------------------|-----------------------------------------------------|--------------|---------------|------------|----------|--------|--|--|--|--|
| UNIDAD I: "Intro     | oduccio                                             | on a la s    | segurida      | ad infor   | matica   |        |  |  |  |  |
| Recursos y Actividad | es de las                                           | Sesiones     | Virtuales     |            |          |        |  |  |  |  |
| 💭 Actividad 1: Diag  | gnóstico                                            |              |               |            |          |        |  |  |  |  |
| 💭 Actividad 2: La S  | Seguridad Inf                                       | ormática seç | gún el Modelo | de Riesgo. |          |        |  |  |  |  |
| Recursos y Actividad | Recursos y Actividades de las Sesiones Presenciales |              |               |            |          |        |  |  |  |  |
| Actividad 1          |                                                     |              |               |            |          |        |  |  |  |  |
| Instrucciones de     | e la actividad                                      |              |               |            |          |        |  |  |  |  |
| Seguridad en las     | s redes corpo                                       | orativas     |               |            |          |        |  |  |  |  |
|                      |                                                     |              |               |            |          |        |  |  |  |  |

En cada unidad vas a encontrar **contenidos**, que pueden presentarse como **archivos descargables** que se identifican con el ícono del programa con el que fueron creados; **enlaces**, que llevan a contenidos fuera del Aula Virtual; y **lecciones**, con contenido que se revisa en la misma aula y pudiese incluir preguntas calificadas.

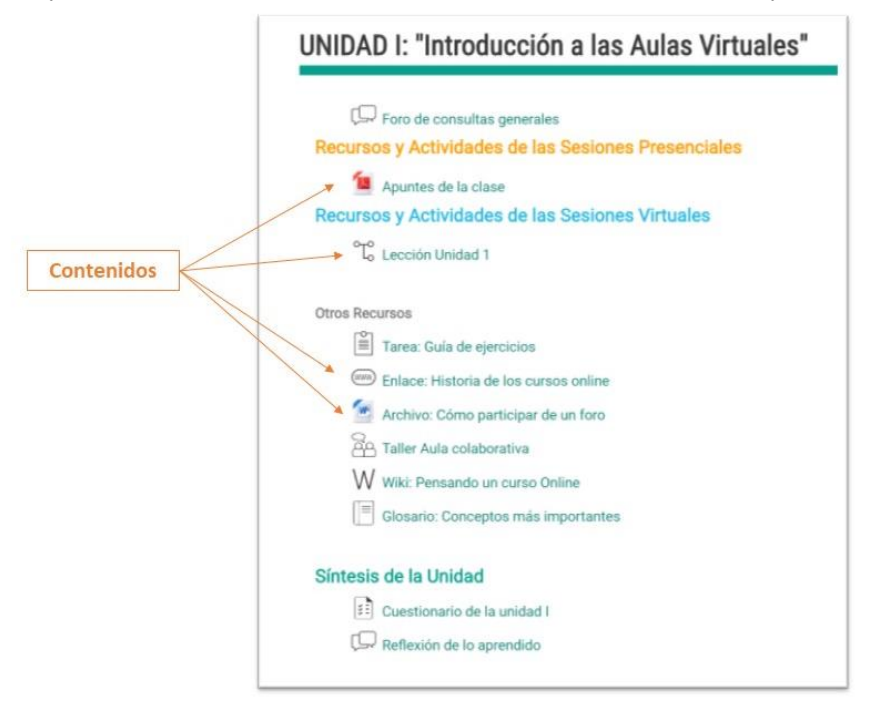

También se incluyen **foros de discusión**, ya sea para realizar preguntas sobre los contenidos, o espacios donde se espera que los alumnos comenten sobre algún tema, pudiendo ser calificado o no.

|                       | UNIDAD I: "Introducción a las Aulas Virtuales"                                                                                                    |
|-----------------------|----------------------------------------------------------------------------------------------------|
| Foros de<br>discusión | <ul> <li>Foro de consultas generales</li> <li>Recursos y Actividades de las Sesiones Presenciales</li> <li>Apuntes de la clase</li> <li>Recursos y Actividades de las Sesiones Virtuales</li> <li>C Lección Unidad 1</li> <li>Otros Recursos</li> <li>Enlace: Historia de los cursos online</li> <li>Archivo: Cómo participar de un foro</li> <li>Taller Aula colaborativa</li> <li>W Wiki: Pensando un curso Online</li> <li>Closario: Conceptos más importantes</li> <li>Síntesis de la Unidad I</li> <li>Cuestionario de la unidad I</li> <li>Reflexión de lo aprendido</li> </ul> |
| Foros de<br>discusión | Lección Unidad 1 Otros Recursos Tarea: Guía de ejercicios Como participar de un foro Archivo: Cómo participar de un foro Taller Aula colaborativa W Wiki: Pensando un curso Online Como Glosario: Conceptos más importantes Síntesis de la Unidad Como Reflexión de lo aprendido                                                                                                    |

Finalmente, el Aula Virtual pudiese incluir **actividades** que los alumnos deben realizar y que son en su mayoría calificadas. Las actividades pueden ser de subir una tarea, contestar cuestionarios, participar de un taller, o crear Wikis o glosarios.

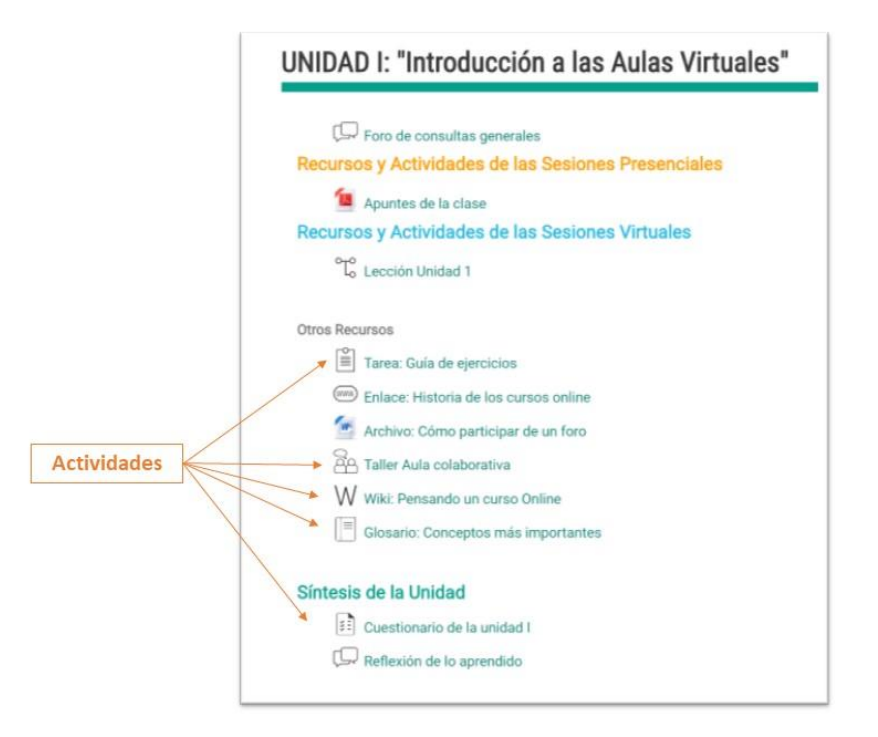

Ahora...

¡Ya conoces las distintas secciones del Aula Virtual y cómo navegar a través del Campus Virtual!